# パーソナルトレーニング 予約・決済の手引き

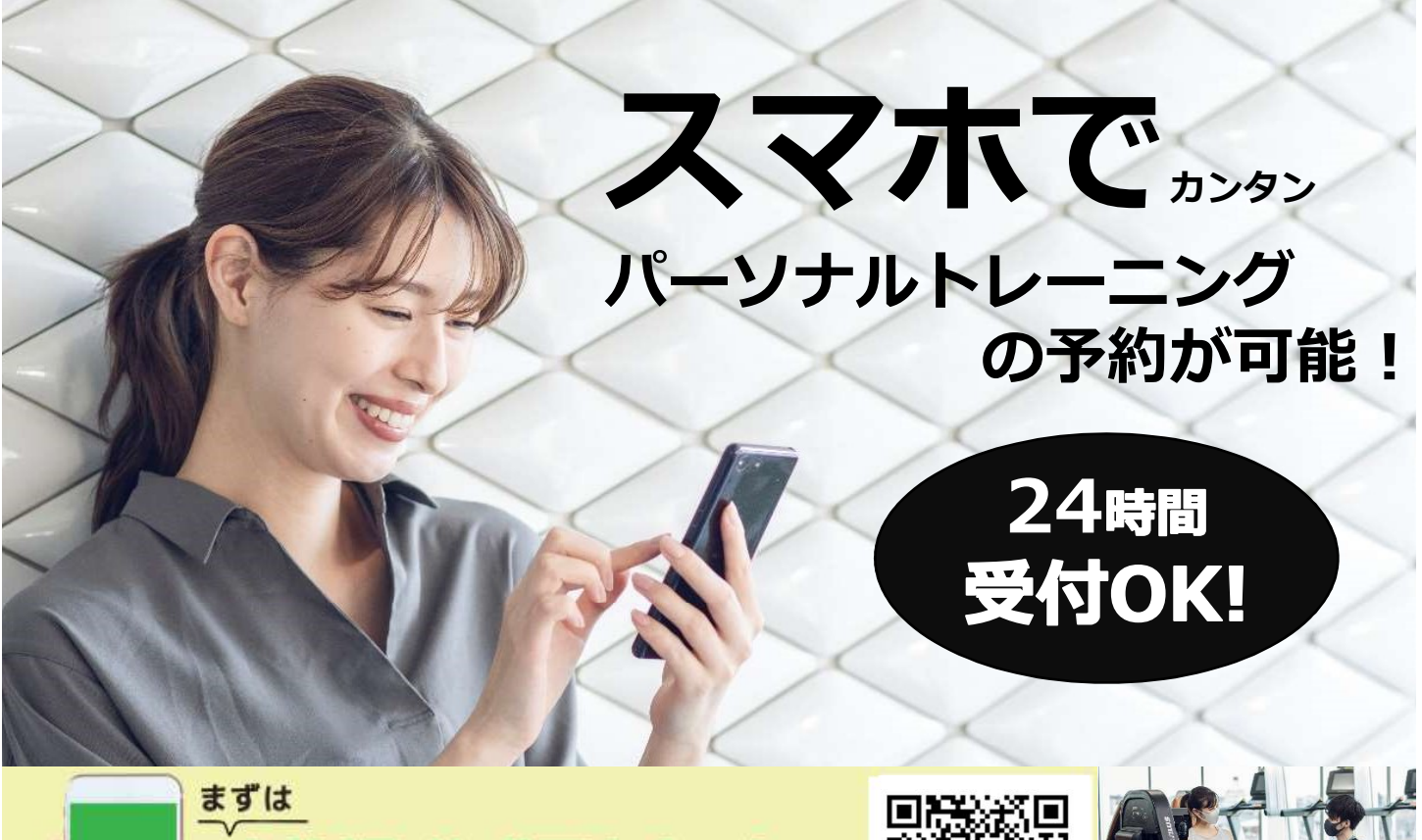

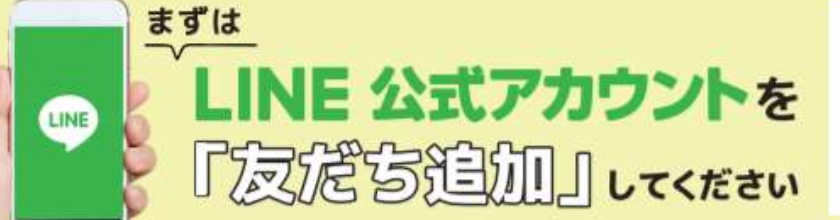

(注)お客様の迷惑メール対策設定によっては、自動返信メールが届かない場合があります。下記ご確認ください。 ※「@hacomono.jp」もしくは「@go.nas-club.co.jp」からのメールを受信できるように設定をお願いいたします。 ※「パソコンからのメールを受信」を許可に設定してください。※「迷惑メール」内に入っていないかご確認ください。

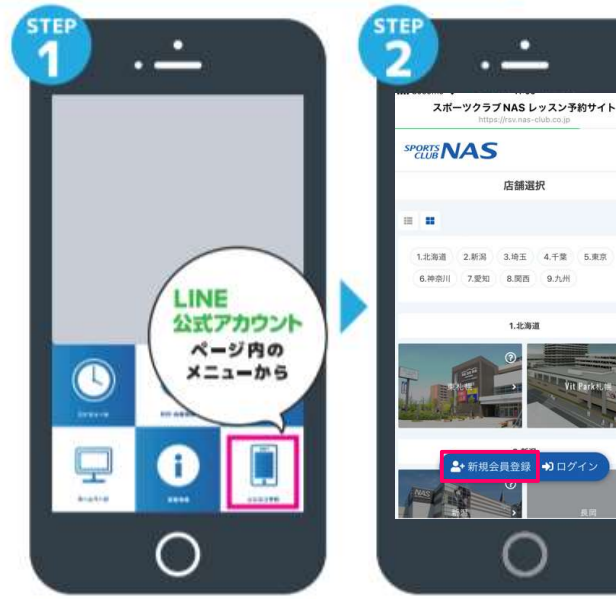

予約サイトのログイン方法

LINE公式アカウント内メニュー からレッスン予約を押します。

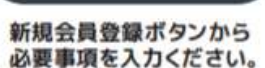

×

≡

٩

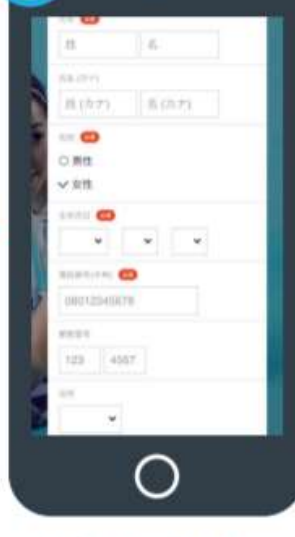

必要事項を入力ください。

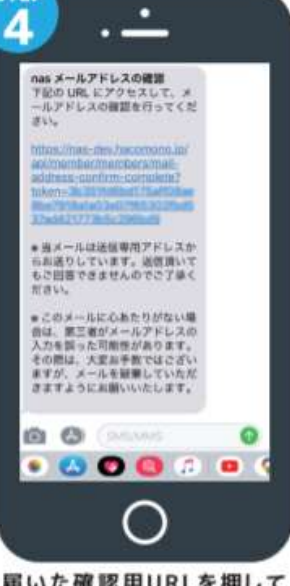

届いた確認用URLを押して 本登録が完了です。

パーソナルトレーニング 予約・決済の手引き

#### 予約前の事前準備 クレジットカードの登録

## **STEP.1**

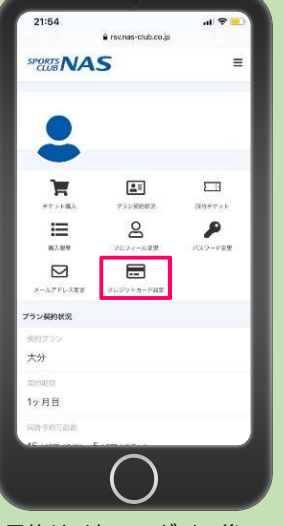

予約サイトへログイン後 マイページ内メニューから シットカード設定 を押します。

平塚 ソナルトレーニ 2022-04-05

Aパーソナル

11:05

11:15

11:25

11:35

11:45

11:55

そのするにはデフットしんでです

予約開始日時を選択し

チケットを購入して予約

トレーナ

## STEP.3

11:20

11:30

11:40

11:50

を押します。

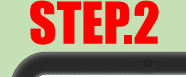

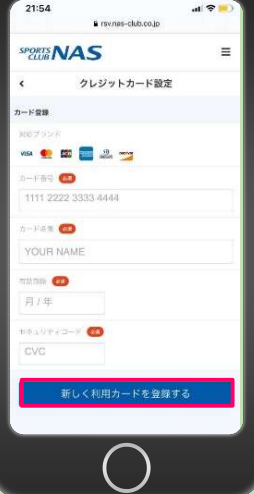

必要事項を入力し |新しく利用カードを 登録する」を押します。

#### STEP.4

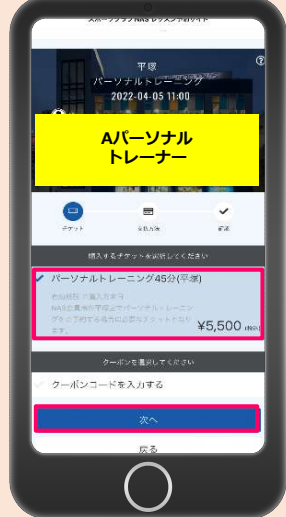

購入チケットを選択し 次へを押します。

·予約開始日:翌月分の予約開始は前月21日の7時からとなります。※21日が定休日の場合にも変更はございません。

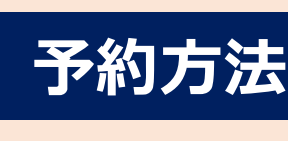

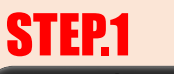

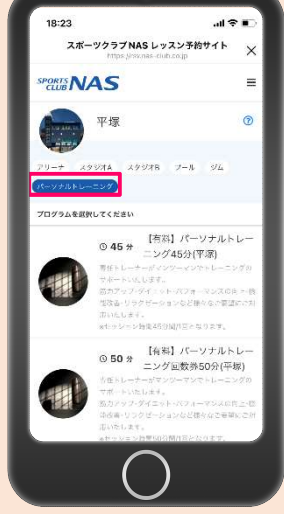

パーソナルトレーニングに タブを合わせご希望の プログラムを選択します。

### STEP.5

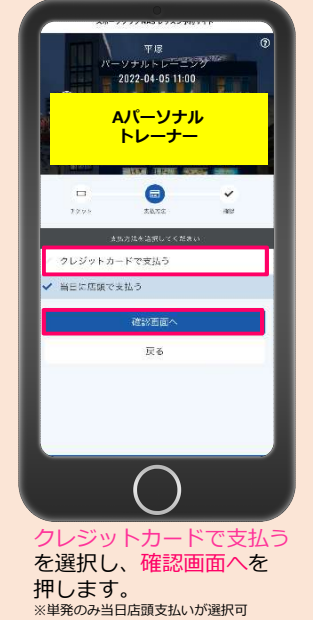

# **STEP.2**

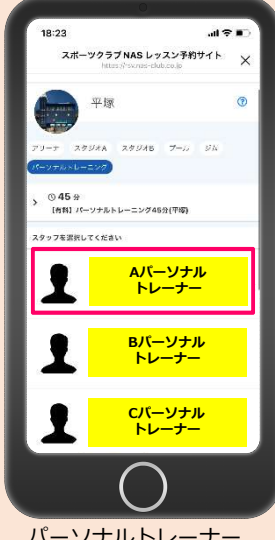

パーソナルトレーナー を選択します。

## STEP.6

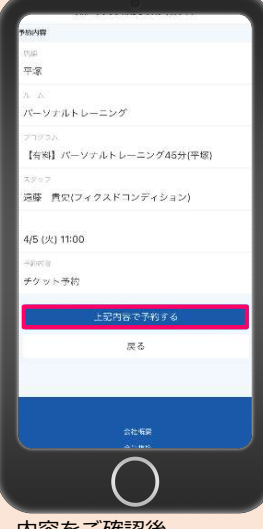

内容をご確認後 上記内容を予約する を押します。

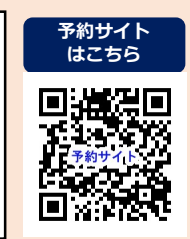

 ・決済方法:クレジットカード決済となります。※単発のみセッション当日に店頭支払い(現金のみ)が選択できます。
・予約受付時間:ご希望のお時間の1時間前までWEB予約が可能です。 以降はお客様画面からご予約不可のため店舗までご連絡をお願いいたします。 ・キャンセル:①キャンセル受付は24時間前までです。その予約の際に使用したチケットは有効期限内で他の日程にて使用可能です。 ②無断キャンセルはチケット消化となりますのでお気をつけください。

・有効期限:チケット購入日より単発は1ヶ月・8回券は3ヶ月となります。

・その他:チケットはお間違いのないようお気をつけください。

誤ってチケットを購入した場合はNAS平塚ホームページ『お問い合わせ』よりご連絡をお願いいたします。